### I. New account registration

If you do not have an EDAS account, please create the account by following the steps below.

## 1. Access "EDAS info"

## https://www.edas.info/

2. Click "create a new account"

| EDAS Login |                                                                                                    |
|------------|----------------------------------------------------------------------------------------------------|
|            | Your email address         Password         Log on         If you cannot remember your password, you can error reset your password.         If you do not have an EDAS login, you can error reset your password.         EDAS uses cookies to keep you logged in.         If you have difficulties, please contact help@edas.info. Documentation and other background information can be found here. |

## 3. Fill your information

| Create new account                                                                                    |                                               |
|----------------------------------------------------------------------------------------------------|-----------------------------------------------|
| Only the fields marked with a red star (name, affliation, country, email, status) are required. You r | nay skip all other input fields.              |
| Name                                                                                                  |                                               |
| Title                                                                                                 | choose salutation 🗸                           |
| First name (please spell out, i.e., Jane instead of J.)                                               |                                               |
| Middle initial, if any                                                                                |                                               |
| *Last name (mixed case, i.e., Smith instead of SMITH)                                                 |                                               |
| Suffix, such as Jr. or III                                                                            |                                               |
| Affiliation                                                                                           |                                               |
| "Status (for statistics and registration options)                                                     | invalid 🗸                                     |
| "Current affiliation (e.g., University of Testing) or none - do NOT include street address or country |                                               |
| Additional affiliation (e.g., XYZ Company)                                                            |                                               |
| Country of second affiliation, if different (rarely used)                                             | •                                             |
| Job title (e.g., Associate Professor, Senior Wizard, Research assistant)                              |                                               |
| Department                                                                                            |                                               |
| Mailing address                                                                                       |                                               |
| Room                                                                                                  |                                               |
| Street address                                                                                        |                                               |
| P.O. box                                                                                              |                                               |
| City                                                                                                  |                                               |
| If US or Australis, state; if Canada, province                                                        | US or Australian state or Canadian province 💙 |
| If outside Australia, Canada or US, province or region                                                |                                               |
| Postal (zip) code, if applicable                                                                      |                                               |
| "Country (of current residence or affiliation)                                                        | Japan 🗸                                       |
| Country of citizenship (optional)                                                                     | not specified 🗸                               |
| VAT or other tax identifier, for receipts                                                             |                                               |
| Preferred time zone for deadlines                                                                     | Asia: Japan 👻                                 |
| Brief biography (optional)                                                                            |                                               |

### 4. Click "Add this person"

| Miscellaneous                                          |                                    |
|--------------------------------------------------------|------------------------------------|
| Dietary constraints (for conferences and TPC meetings) |                                    |
| Special needs                                          | Wheel chair Audio Video Vegetarian |
| Other special needs                                    |                                    |
| Shirt size                                             | not specified 🗸                    |
| Statistical information                                |                                    |
| Sex (for statistics)                                   | male 🗸                             |
| Reason for needing an EDAS account                     |                                    |
| I consent to the EDAS privacy policies                 |                                    |
|                                                        | Add this person                    |
|                                                        | a denotes required tield           |

5. Make sure it is not a duplicate registration and click "add this person".

| Crea      | Create new account                                                                                                    |  |  |
|-----------|----------------------------------------------------------------------------------------------------|--|--|
| ()        | The following EDAS users with similar names exist already. Please use one of the existing entries if is the same person. If not, check the 'This is not a duplicate' box at the bottom of the list. Do not create a new entry if the person is now a a different institution or has a different email address; rather, ask the individual to update his or her EDAS record. |  |  |
| EDAS      | D Name (show) Affiliation Email (partial)                                                                                                    |  |  |
|           |                                                                                                    |  |  |
| This is n | t a duplicate d Add this person                                                                                                    |  |  |

6. If you succeed in creating a new account, you will receive an e-mail from EDAS for setting up an initial

password. Please set the initial password by following the URL described in the e-mail.

| 差出人 help@edas.info☆                                                                                                    |
|----------------------------------------------------------------------------------------------------|
| 件名 [not specified] Setting up your EDAS account password                                                                                                    |
| 宛先 💼 💼 📩                                                                                                    |
| Dear :                                                                                                    |
| An EDAS publication management account has been created for you for one of the following reasons:                                                                                                    |
| <ul> <li>you are a co-author of a paper;</li> <li>you are a technical program committee member;</li> <li>you will be asked to review a paper;</li> <li>you will be asked to chair a session.</li> </ul>                                                                                                    |
| The account was created for not specified by yourself with the information:                                                                                                    |
| Chuo University                                                                                                    |
| Japan                                                                                                    |
| Your EDAS user name is the second second sec |
| Your initial password can be set at                                                                                                    |
| https://www.edas.info/                                                                                                    |
| You can log in at https://edas.info                                                                                                    |
| Your EDAS account can be used for all EDAS-managed conferences and journals. You should not create a new account for each conference.                                                                                                    |
| Regards,                                                                                                    |
| The EDAS manager help@edas.info                                                                                                    |
|                                                                                                    |

# \* Details: New User Registration

https://edas.info/doc/newUser.html